## Translate speech to text with Live Caption

## Live Captions in iOS 16

The new option lets users easily turn on automatic captioning in their Settings menu, which will apply to any audio played within the device, from phone calls to FaceTime sessions, to videos.

- Go to "Settings" and select the "Accessibility" menu.
- Scroll to the section labeled "Hearing" and select "Live Captions."
- Toggle on captions systemwide or in-app.
- Adjust Appearance (Font, Text, and Background Color)

## Android 10 and up

Translate speech to text with Live Caption With a single tap, Live Caption automatically captions speech on your device. You can use it on media like videos, podcasts, phone calls, video calls, and audio messages. **Important:** 

- Call captioning only works on Pixel phones.
- Non-Pixel phones all have live captions, although it isn't as easy to find and use the feature compared to Pixels.
  - > On your device, open Settings .
  - > Tap Sound. Live Caption.
  - Under Settings, you can find or change these settings: Turn Live Caption on or off. Hide or show profanity. Hide or show sound labels, such as laughter and applause. Hide or show the Live Caption icon in volume control.

## Podcasts

There are ways you can design on my systems that's a port like we have some shared cause some of them are kind of boring, but really important to people like feeling pot holes and that's important for governments to know to be responsive and then there is a last piece of acting together, so I'll just call it kind of collective African see but this idea that hey if there's a problem that comes up, we can see it we can

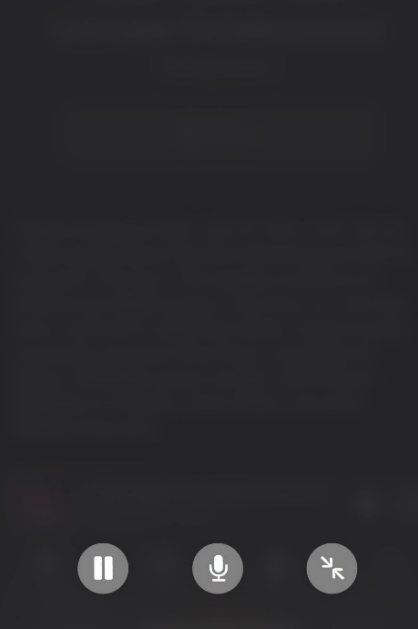